# Α Vorgehen bei der Meldung der aufgeführten Werke an die SUISA

Es gibt grundsätzlich 2 Methoden, wie die Meldungen an die SUISA erfasst werden.

- 1. Meldung nach jedem Auftritt
- 2. Meldung am Ende des Jahres alle Auftritte dieser Periode

Die Methode 1 hat den Vorteil, dass Du keine Titel vergisst zu melden und Du während des laufenden Jahres diesbezüglich keine Pendenzen hast.

Die 2. Methode ist aber etwas produktiver. Du gibst einen Werktitel ein und dazu alle Aufführungsdaten. Das geht etwas schneller.

# В

### Programmbedienung

Alle Felder mit einem Stern (\*) hinter der Bezeichnung sind Pflichtfelder. Ausnahmen: Textdichter bei Naturjodel, Alphorn- und Büchelmelodien.

Eine Eingabehilfe besteht bei den folgenden Feldern:

- Werktitel
- \_ Komponist
- Textdichter
- Verleger
- Aufführungsdaten

Nach der Eingabe von 3 Zeichen erfolgt die Anzeige von allen Titeln, Komponisten oder Textdichtern, welche in der Bezeichnung die eingegebenen Zeichen in der vorgegebenen Reihenfolge enthalten. Dasselbe geschieht nach der Eingabe von 4, 5 und mehr Zeichen.

Wähle aus der Liste den gewünschten Titel.

Nach der Wahl des Werktitels werden Komponist und Textdichter angezeigt.

Ist der Titel im Verzeichnis nicht enthalten, so sind die folgenden Eingaben erforderlich:

- Werktitel möglichst die genaue Überschrift aus der Partitur eingeben
  - (unbedingt in dieser Reihenfolge) Komponist Name / Vorname
- Textdichter
- Name / Vorname (unbedingt in dieser Reihenfolge) Bei Naturjodel, Alphorn- oder Büchelmelodie wird hier ein Punkt (.) eingegeben.

Die folgenden Eingaben sind fakultativ. Weil Bearbeiter (Arrangeure) und Verleger bei der SUISA-Vergabe von Tantiemen berücksichtigt werden, bitten dieselben um deine Berücksichtigung bei den SUISA-Meldungen.

- Bearbeiter Name / Vorname (unbedingt in dieser Reihenfolge)
- Verleger Verlagsbezeichnung
  - Auftrittsart bitte aus der Liste auswählen Falls die Auftrittsart in der Liste nicht vorhanden ist, bitte die neue Auftrittsart vollständig eingeben.

### Aufführungsdaten Pflichteingabe!

Nach dem Klick in dieses Feld, erscheinen die Daten des laufenden Monats zur Auswahl. Wähle zuerst den Monat des Aufführungsdatums und anschliessend das Datum. Du kannst auch einfach das Datum im Format TT.MM.JJJJ eingeben.

Wenn das Werk mehrmals aufgeführt wurde, kann durch Klick auf das Pluszeichen (+) ein weiteres Datumfeld geöffnet werden, wo das weitere Datum eingegeben wird. Es können maximal 8 Aufführungsdaten pro Werk eingegeben werden.

#### SUISA Meldung zurücksetzen

Durch Klick auf diese Schaltfläche werden alle Eingabefelder gelöscht. Die Eingaben werden somit nicht gespeichert.

#### **SUISA Meldung speichern**

Durch Klick auf diese Schaltfläche wird die SUISA-Meldung gespeichert. Wenn mehrere Aufführungsdaten eingegeben wurden, wird für jedes Aufführungsdatum ein Datensatz mit den eingegebenen Werkdaten gespeichert.

Nach dem Speichern werden die gemeldeten Werke am untern Bildschirmrand in umgekehrter Reihenfolge des Aufführungsdatums angezeigt.

#### SUISA Meldung bearbeiten

Die am untern Bildschirmrand angezeigten gemeldeten Werke können bis zum Meldeschluss noch verändert oder gelöscht werden.

Klicke auf <u>bearbeiten</u> oder <u>löschen</u>, um eine dieser Funktionen auszuführen. Nach dem Bearbeiten darfst Du nicht vergessen, die Meldung wieder zu speichern.

#### SUISA Meldungen drucken

Die eingegebenen SUISA-Meldungen können jederzeit ausgedruckt werden. Es wird empfohlen, die Liste wenigstens am Jahresende auszudrucken und zu kontrollieren.

#### Meldeschluss für jedes Jahr

Der Eidgenössische Jodlerverband EJV schliesst die Meldungen an die SUISA für das vergangene Jahr immer **ENDE FEBRUAR** ab. Bis am 28. Februar müssen alle Aufführungen des Vorjahres gemeldet sein.